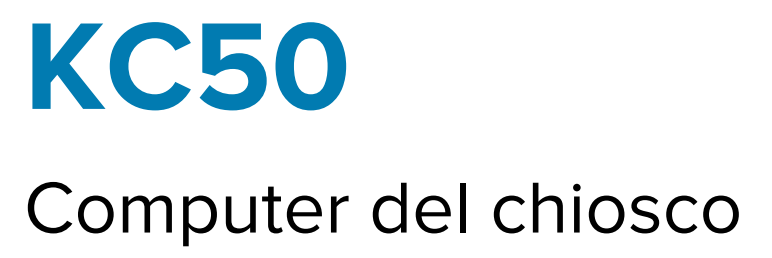

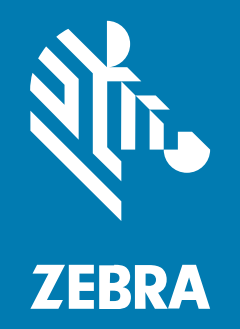

# **Guida Introduttiva**

#### 2024/12/06

ZEBRA e il logo della testa di zebra stilizzata sono marchi di Zebra Technologies Corporation, registrati in molte giurisdizioni in tutto il mondo. Tutti gli altri marchi appartengono ai rispettivi proprietari. ©2024 Zebra Technologies Corporation e/o affiliate. Tutti i diritti riservati.

Le informazioni contenute in questo documento sono soggette a modifiche senza preavviso. Il software descritto nel presente documento viene fornito in conformità a un contratto di licenza o un accordo di non divulgazione. Il software può essere utilizzato o copiato solo in conformità con i termini di tali accordi.

Per ulteriori informazioni relative alle dichiarazioni sui diritti di proprietà e legali, visitare:

SOFTWARE:zebra.com/informationpolicy. COPYRIGHT E MARCHI: zebra.com/copyright. BREVETTO: ip.zebra.com. GARANZIA: zebra.com/warranty. CONTRATTO DI LICENZA CON L'UTENTE FINALE: zebra.com/eula.

## Condizioni di utilizzo

#### Dichiarazione sui diritti di proprietà

Questo manuale contiene informazioni proprietarie di Zebra Technologies Corporation e delle sue società affiliate ("Zebra Technologies"). Il manuale è destinato esclusivamente a fornire informazioni e a essere utilizzato dalle persone che gestiscono e svolgono la manutenzione dell'apparecchiatura descritta nel presente documento. Tali informazioni proprietarie non possono essere utilizzate, riprodotte o divulgate a terzi per qualsiasi altro scopo senza il previo consenso scritto di Zebra Technologies.

#### Miglioramenti al prodotto

Il miglioramento continuo dei prodotti è una politica di Zebra Technologies. Tutte le specifiche e i design sono soggetti a modifiche senza preavviso.

#### Dichiarazione di non responsabilità

Zebra Technologies si impegna a garantire la correttezza delle specifiche di progettazione e dei manuali pubblicati; tuttavia, possono verificarsi errori. Zebra Technologies si riserva il diritto di correggere eventuali errori e declina ogni responsabilità da essi derivante.

#### Limitazione di responsabilità

Zebra Technologies o chiunque altro sia coinvolto nella creazione, produzione o consegna del prodotto di accompagnamento (compresi hardware e software) esclude ogni responsabilità per danni di qualsiasi natura (compresi, senza limitazioni, danni consequenziali, tra cui perdita di profitti aziendali, interruzione delle attività o perdita di informazioni aziendali) conseguenti all'uso o all'impossibilità d'uso di tale prodotto, anche nel caso in cui Zebra Technologies sia stata avvisata della possibilità di tali danni. Alcune giurisdizioni non consentono l'esclusione o la limitazione di danni incidentali o consequenziali, pertanto le suddette esclusioni o limitazioni potrebbero non essere applicabili all'utente.

# Disimballaggio del dispositivo

Disimballare il dispositivo ed esaminarne il contenuto prima della configurazione.

- 1. Rimuovere con cautela il computer dalla confezione.
- 2. Verificare che nella confezione siano inclusi i seguenti articoli:
  - KC50
  - Borse contenenti due coperchi posteriori
  - Sacca contenente quattro viti M4 e una chiave esagonale di dimensione 3
  - Guida alle normative
- Verificare che l'apparecchiatura non sia danneggiata. Se mancano parti dell'apparecchiatura o l'apparecchiatura è danneggiata, contattare immediatamente il centro assistenza Global Customer Support Center.

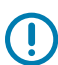

**IMPORTANTE:** Lasciare la pellicola protettiva che copre lo schermo del dispositivo fin quando non verrà montato/installato.

## **Riparazione o sostituzione**

Accedere a <u>Richiedi una riparazione</u> per richiedere servizi di riparazione del dispositivo.

I servizi di riparazione o sostituzione di un fornitore Zebra autorizzato sono disponibili per quattro anni dopo la vendita del prodotto per i seguenti articoli hardware:

- Main processor (Processore principale)
- Memoria
- Display
- Touch panel (Schermo tattile)
- Speakers (Altoparlanti)
- Camera (Fotocamera)
- Connettori I/O

Per acquistare questi servizi accedere a OneCare Support Services.

# Funzioni del dispositivo

Questa sezione elenca le funzioni del dispositivo.

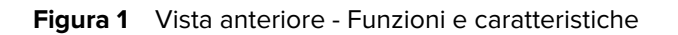

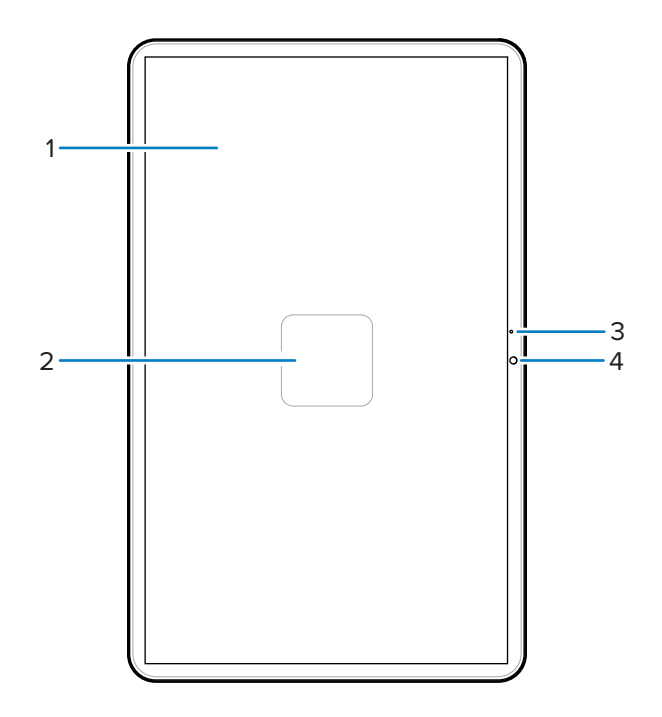

| Tabella 1 | Vista anteriore | - Funzioni e | caratteristiche |
|-----------|-----------------|--------------|-----------------|
|-----------|-----------------|--------------|-----------------|

| Numero | Elemento                               | Descrizione                                                                |
|--------|----------------------------------------|----------------------------------------------------------------------------|
| 1      | Touchscreen                            | Visualizza tutte le informazioni necessarie per utilizzare il dispositivo. |
| 2      | Antenna NFC                            | Consente la comunicazione con altri dispositivi abilitati NFC.             |
| 3      | Main microphone (Microfono principale) | Utilizzare per le comunicazioni in modalità ricevitore.                    |
| 4      | Fotocamera anteriore                   | Acquisire foto, video e dati dei codici a barre<br>STAGENOW.               |

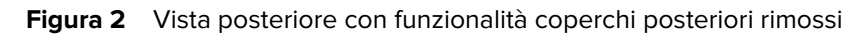

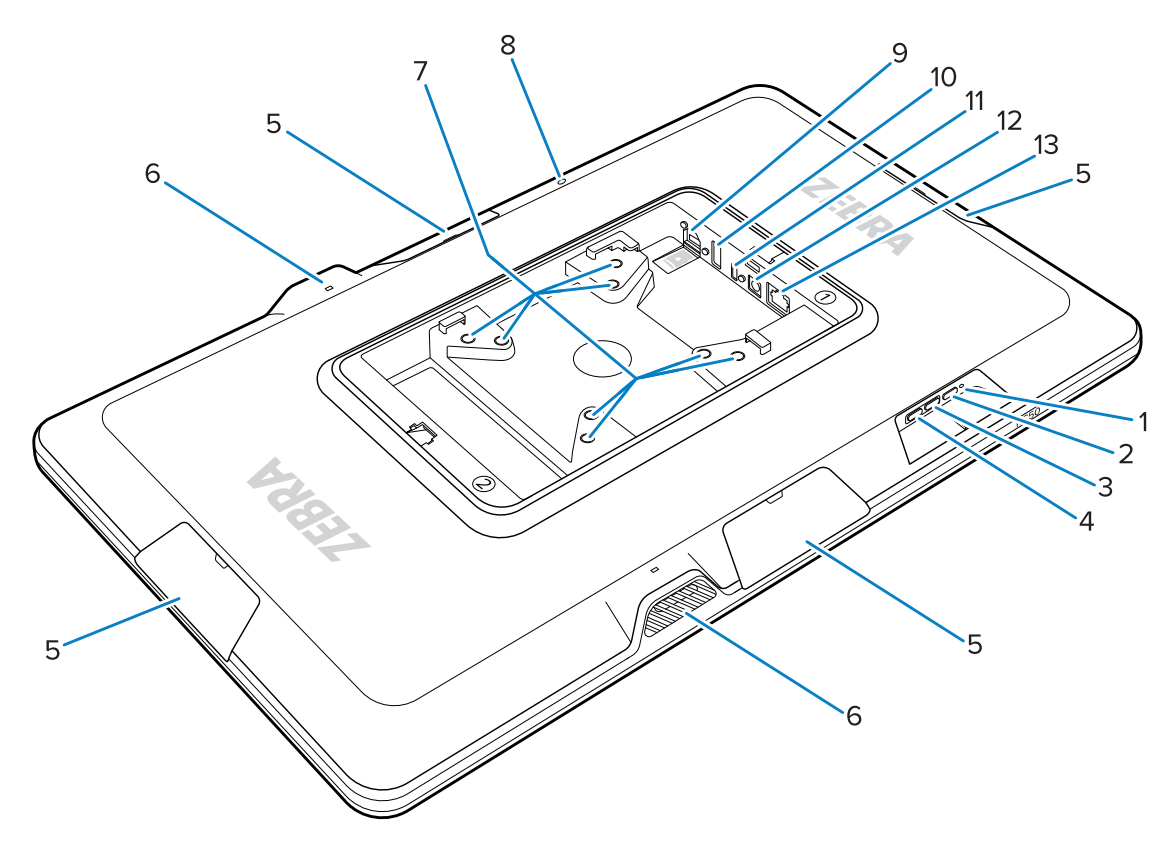

 Tabella 2
 Funzionalità della vista posteriore

| Numero | Elemento                                                         | Descrizione                                                                                                    |  |
|--------|------------------------------------------------------------------|----------------------------------------------------------------------------------------------------|--|
| 1      | LED di alimentazione                                             | Indica lo stato di alimentazione del dispositivo.                                                                                                    |  |
| 2      | Pulsante di alimentazione                                        | Riattiva il dispositivo.                                                                                                    |  |
| 3      | Pulsante Volume su                                               | Aumenta il volume del dispositivo (programmabile).                                                                                                    |  |
| 4      | Pulsante Volume giù                                              | Consente di ridurre il volume del dispositivo (programmabile).                                                                                                    |  |
| 5      | Coperchio della porta per<br>accessori                           | Protegge la porta per accessori da polvere/detriti (rimovibile).                                                                                                    |  |
| 6      | Altoparlante                                                     | Fornisce l'uscita audio.                                                                                                    |  |
| 7      | Inserti di montaggio compatibili con VESA                        | Inserti filettati M4: quadrati da 100 mm (3,94") e 75 mm (2,95").                                                                                                    |  |
| 8      | Microfono posteriore                                             | Utilizzato per l'eliminazione del rumore.                                                                                                    |  |
| 9      | Slot microSD (parte inferiore) e<br>porta GPIO (parte superiore) | Lo slot microSD contiene una scheda microSD per<br>aggiungere ulteriore capacità di archiviazione.<br><b>NOTA:</b> La porta GPIO è riservata per un<br>utilizzo futuro. |  |
| 10     | Porta USB A (USB-A port)                                         | Ingresso USB-A.                                                                                                    |  |

| Tabella 2 🛛 🕅 | Funzionalità | della vista | posteriore | (Continued) |
|---------------|--------------|-------------|------------|-------------|
|---------------|--------------|-------------|------------|-------------|

| Numero | Elemento                  | Descrizione                                                                        |
|--------|---------------------------|------------------------------------------------------------------------------------|
| 11     | Porta display USB-C       | Fornisce informazioni sul display di una schermata secondaria, ad esempio il TD50. |
| 12     | Porta di alimentazione CC | Alimentazione CC.                                                                  |
| 13     | Porta Ethernet            | Accetta un connettore RJ45.                                                        |

# Configurazione del dispositivo

Configurare il dispositivo collegando un alimentatore, montando il dispositivo e installando gli accessori opzionali.

- 1. (Opzionale) Inserire una scheda microSD.
- 2. Collegare il dispositivo all'alimentatore.
- 3. Montare il dispositivo.

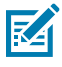

**NOTA:** Se si utilizza un supporto SC-2000, fare riferimento alla Guida all'installazione del dispositivo SC-2000 per istruzioni dettagliate relative al montaggio del dispositivo sul supporto.

4. (Opzionale) Installare gli accessori.

### Installazione di una scheda microSD

Installare una scheda microSD per aumentare la capacità di archiviazione del dispositivo.

- 1. Orientare la microSD con i contatti rivolti verso il basso.
- 2. Spingere la scheda microSD nello slot finché non si innesta il meccanismo a molla e la scheda scatta in posizione.

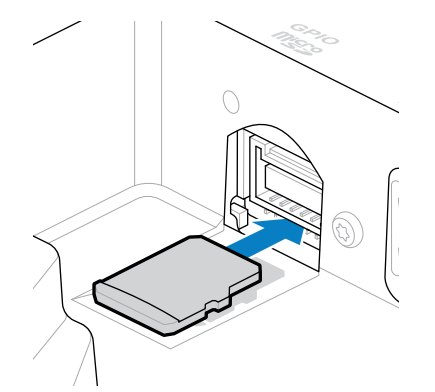

## Collegamento di un alimentatore CC e accensione del dispositivo

Il computer Kiosk KC50 richiede un alimentatore esterno con una linea CC o un cavo Ethernet.

La presente guida include istruzioni per il collegamento di una linea CC all'alimentatore. Per Power over Ethernet, consultare la Guida di riferimento del prodotto KC50.

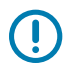

**IMPORTANTE:** Se si utilizza un supporto SC-2000, fare riferimento alla Guida all'installazione del modello SC-2000 per collegare l'alimentatore.

- 1. Collegare la linea CC alla porta di alimentazione del dispositivo (1).
- 2. Collegare il cavo di linea CC all'adattatore di alimentazione (2).
- 3. Collegare il cavo di linea CA a un alimentatore (3).

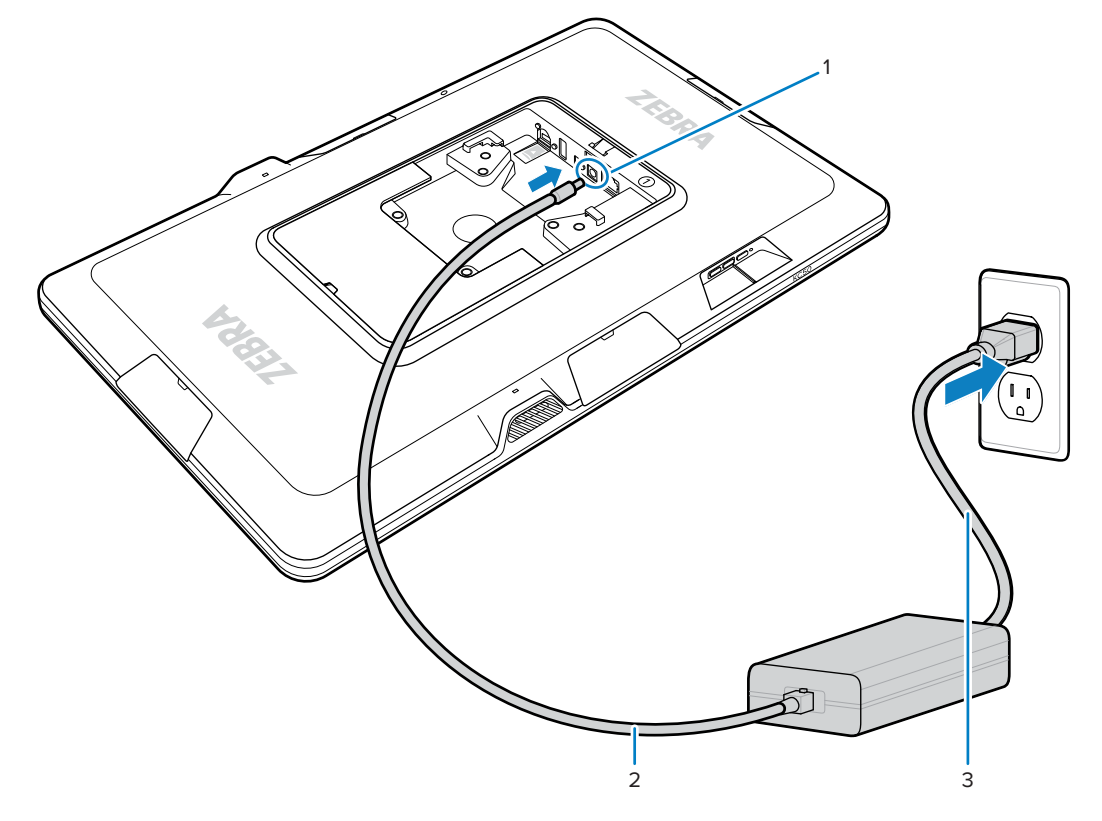

Il dispositivo si accende quando viene collegato a un alimentatore.

4. Posizionare i coperchi sul dispositivo e premere con forza fino a farli scattare in posizione.

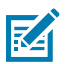

**NOTA:** Inserire il coperchio contrassegnato con 1 sul lato del dispositivo contrassegnato con 1. Inserire il coperchio contrassegnato con 2 sul lato del dispositivo contrassegnato con 2.

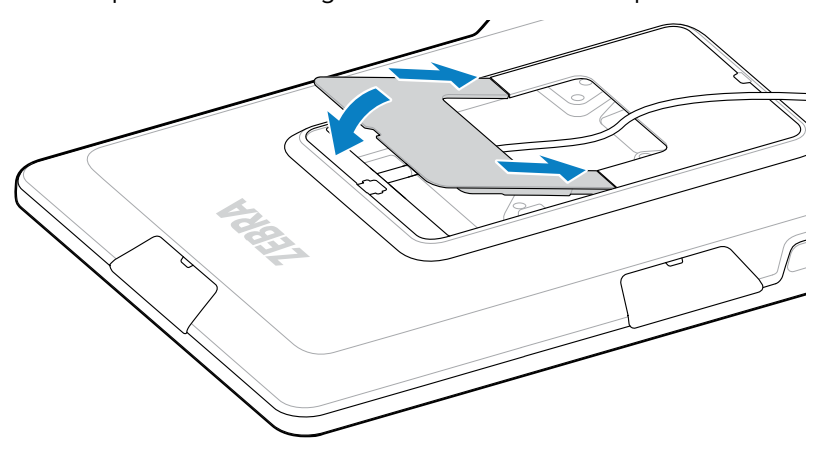

## Montaggio del dispositivo KC50

Gli inserti di montaggio compatibili con VESA sul retro del dispositivo consentono di montare il dispositivo in diversi modi in base alla planimetria e alla configurazione del sistema.

Il dispositivo include inserti filettati M4 a una distanza di 75 mm (2,95") e 100 mm (3,94"). È possibile montare il dispositivo su una piastra di montaggio VESA o creare fori di montaggio in una parete, un armadio o una scrivania per fissare il dispositivo in posizione.

• Utilizzare l'hardware corretto per montare il dispositivo.

| Opzione                     | Descrizione                                                                                                    |  |
|-----------------------------|----------------------------------------------------------------------------------------------------|--|
| Supporto per computer Kiosk | Consultare la Guida all'installazione del modello<br>SC-2000. Utilizzare le viti M4 in dotazione per<br>fissare il dispositivo al supporto.          |  |
| Piastra di montaggio VESA   | Utilizzare le viti M4 in dotazione per fissare il dispositivo alla piastra VESA.                                                                     |  |
| Other (Altro):              | Utilizzare viti M4 abbastanza lunghe da fissare il dispositivo alla soluzione di montaggio.                                                          |  |
|                             | AVVERTENZA: Il dispositivo deve<br>essere montato esclusivamente da un<br>professionista qualificato per evitare il<br>rischio di lesioni da caduta. |  |

- Se non si utilizza il supporto SC-2000 come soluzione di montaggio, seguire le procedure adeguate per la gestione dei cavi al fine di mantenere i cavi inseriti nel dispositivo. Utilizzare fascette per cavi o fascette con gancio e anello per fissare i cavi ed evitare che si sgancino dal dispositivo.
- Se si collega lo scanner Z-flex al dispositivo, montarlo in modo che i codici a barre siano posizionati comodamente 8-20 cm (3-8") sotto lo scanner.

## **Display touch TD50**

Il TD50 è un monitor che accetta i dati di visualizzazione da un dispositivo host. Si tratta di un dispositivo interattivo che accetta input touch da parte degli utenti.

#### Caratteristiche del modello TD50

Questa sezione elenca le caratteristiche del modello TD50.

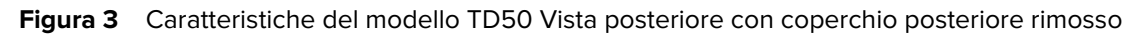

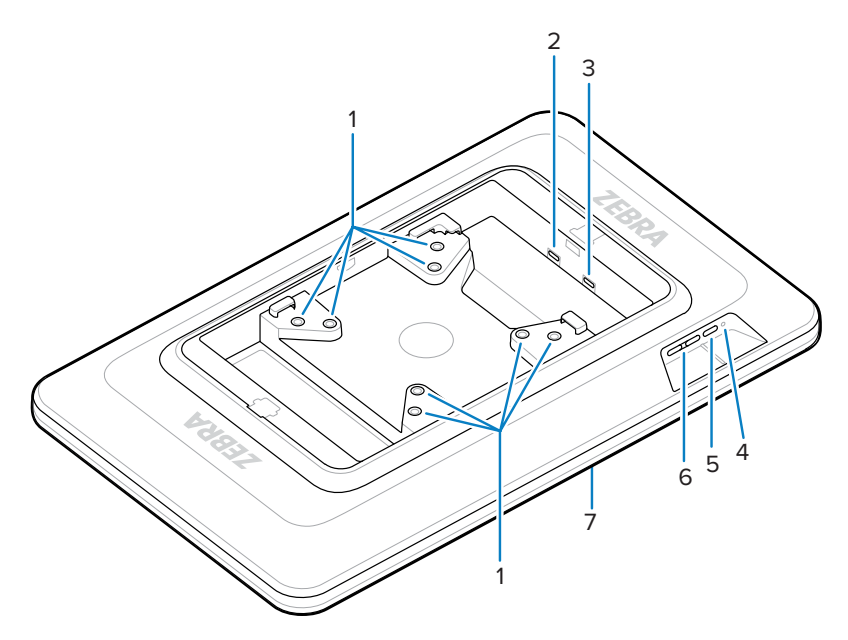

**Tabella 3**Funzionalità della vista posteriore

| Numero | Elemento                                     | Descrizione                                                                                                    |  |
|--------|----------------------------------------------|----------------------------------------------------------------------------------------------------|--|
| 1      | Inserti di montaggio compatibili con<br>VESA | Inserti filettati M4: quadrati da 100 mm (3,94") e<br>75 mm (2,95").                                                                                    |  |
| 2      | Porta USB-C                                  | Accetta l'alimentazione se il dispositivo<br>sorgente non è sufficiente ad alimentare il<br>dispositivo.<br><b>NOTA:</b> Il KC50 fornisce alimentazione |  |
|        |                                              |                                                                                                    |  |
| 3      | Porta display USB-C                          | Accetta informazioni sull'alimentazione e sul<br>display.                                                                                               |  |
| 4      | LED di alimentazione                         | Visualizza lo stato di alimentazione del dispositivo.                                                                                                   |  |
| 5      | Pulsante di alimentazione                    | Consente di accendere e spegnere il display.                                                                                                    |  |
| 6      | Pulsanti di controllo luminosità             | Consente di aumentare e diminuire la luminosità dello schermo.                                                                                          |  |
| 7      | Touch screen                                 | Visualizza gli input del dispositivo host e accetta gli input touch.                                                                                    |  |

# Collegamento del modello TD50

Il modello TD50 si collega al KC50 per una configurazione a doppio display.

**1.** Collegare un cavo USB-C alla porta USB-C sul KC50.

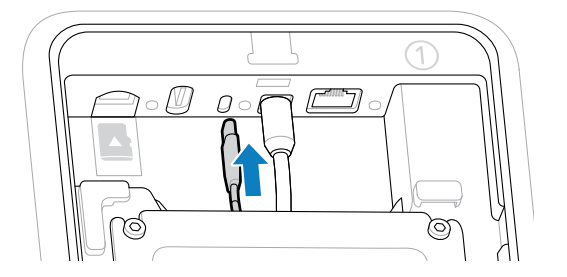

2. Collegare l'altra estremità del cavo USB-C alla D f porta del TD50. Questa porta fornisce l'alimentazione e l'ingresso del display dal dispositivo host.

**IMPORTANTE:** Lo schermo del TD50 non si accende se il cavo USB-C è collegato alla porta errata. Assicurarsi che il cavo sia collegato alla porta del display.

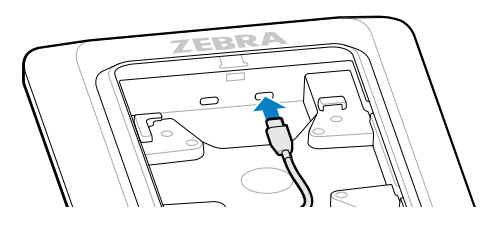

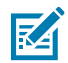

**NOTA:** Per evitare che i cavi vengano estratti durante l'assemblaggio finale e normale l'utilizzo, utilizzare una gestione dei cavi e un sistema di legatura adeguati.

#### Collegamento dello scanner Z-flex e della barra luminosa

Lo scanner Z-flex opzionale e gli accessori della barra luminosa migliorano le applicazioni di fruibilità del dispositivo. Lo scanner aggiunge funzionalità di scansione dei codici a barre, mentre la barra luminosa fornisce un rapido feedback visivo sul dispositivo in base alle specifiche dell'app.

- 1. Determinare la posizione desiderata per gli accessori. Il design modulare consente di scegliere una delle porte per accessori al fine di installare gli accessori.
- **2.** Inserire lo strumento di rimozione dell'MC18 nello slot del coperchio per accessori e spingere il coperchio fuori dal dispositivo.

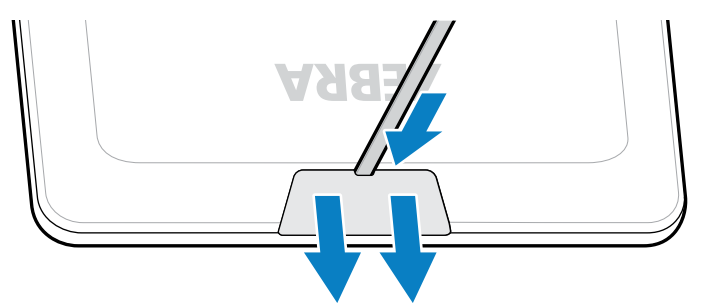

3. Allineare il connettore alla porta.

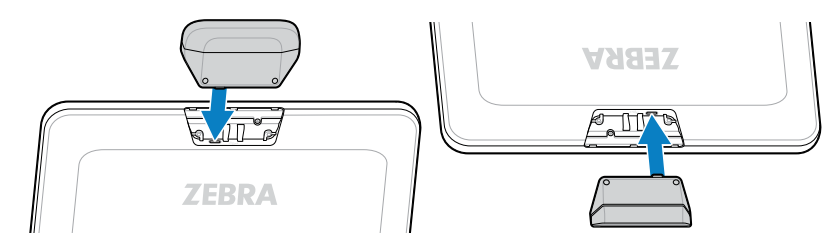

- **4.** Premere con decisione l'accessorio finché il connettore non è in posizione.
- 5. Fissare le viti M2 imperdibili con un cacciavite a testa Phillips.

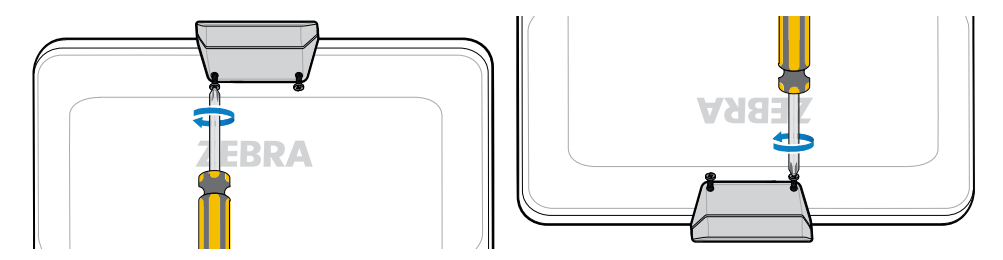

6. Ripetere questa procedura per tutti gli accessori.

Aprire un'app pertinente, ad esempio DWDemo, per assicurarsi che gli accessori siano alimentati e funzionanti. Il comportamento della barra luminosa dipende dall'app e dalle relative impostazioni.

# Scansione dei codici a barre

Utilizzare lo scanner Z-Flex per acquisire i dati dei codici a barre.

- 1. Aprire un'app che attiva lo scanner di codici a barre sul dispositivo.
- 2. Posizionare il codice a barre da 8 a 20 cm (da 3 a 8") sotto la finestra di scansione, e assicurarsi che si trovi all'interno dell'area formata dal reticolo di puntamento. Il punto verde aumenta la visibilità in condizioni di forte illuminazione.

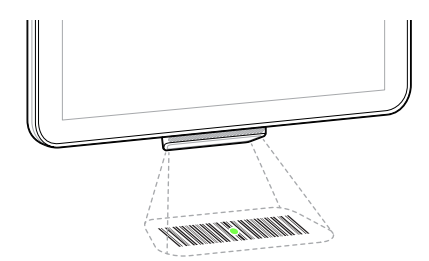

Il dispositivo emette un segnale acustico e la barra luminosa si accende per indicare una decodifica riuscita.

## Lettura di schede NFC

KC50 supporta la lettura delle schede NFC.

**1.** Aprire un'app che supporta la scansione NFC.

2. Tenere la scheda NFC vicino all'antenna situata al centro dello schermo.

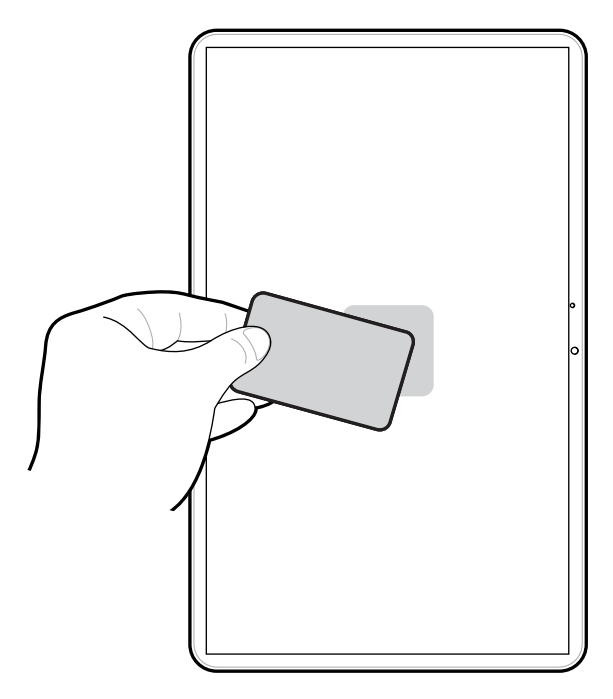

L'indicazione di una lettura corretta della scheda dipende dall'applicazione.

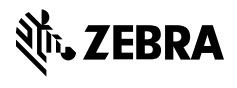

www.zebra.com